## **Credit Card Refunds**

To complete a credit card refund, complete the following steps:

- 1. Click Card Processing>Card Transaction Query.
- 2. The Card Processing—Query Card Transaction History page appears. Enter your search criteria. Click **Search**.
- 3. The Search Results table appears. Click the **Invoice ID** hyperlink of the card transaction details you wish to view.
- 4. The *View Card Transaction History Details* page displays the card transaction history details as shown in Figure 1. Review the details of the selected transaction record. Click **Refund Transaction**.

| following is the current informat | ion for the card transaction selected. |  |
|-----------------------------------|----------------------------------------|--|
| Internation Internation           | 750 6 1/6 1/                           |  |
|                                   | 75Qn6aV0wUvn                           |  |
| OTC Endpoint:                     | ABC AIR BASE                           |  |
| ALC:                              | 111111                                 |  |
| Chain Code:                       | 444444                                 |  |
| Division:                         | 444                                    |  |
| Merchant ID:                      | 444                                    |  |
| Card Terminal ID:                 | 117                                    |  |
| Date / Time:                      | 08/27/2019 10:02:52                    |  |
| Amount:                           | \$34.00                                |  |
| Transaction Status:               | Refunded                               |  |
|                                   |                                        |  |

Figure 1: View Card Transaction History Details, Click Refund Transaction

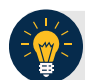

## **Application Tip**

Click **Print Sale Receipt** to print a receipt for the original transaction.

- 5. A *Refund Transaction* dialog box appears. Click **OK.** On the *View Card Transaction History Details* page, the **Refund in Progress** message appears.
- 6. The **Refund Transaction** dialog box appears, stating the transaction was successful. Click **Close.**

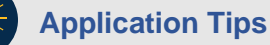

- If a customer requests a receipt, click **Print Refund Receipt** before clicking **Close**.
- Once the transaction is refunded, **Refund Transition** is no longer visible on the *View Card Transaction History Details* page.
- Once a refund has been issued, the customer cannot reprint a receipt for the original sale transaction, from this screen. You can query the transaction again, search for **Processed** transactions and **Print Sale Receipt**.

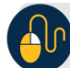

## **Additional Buttons**

- Click Print Sales Receipt to print a paper receipt.
- Click **Previous** to return to the previous page.
- Click **Return Home** to return to the OTCnet Home Page.
- 7. To reprint an approved payment receipt for credit cards, click **Print Refund Receipt** from the *View Card Transaction History Details* page.